# Для того чтобы получить показатели рейтинга организации заходим на главную страницу НЭБ

# http://elibrary.ru/defaultx.asp

# Отображается следующая информация

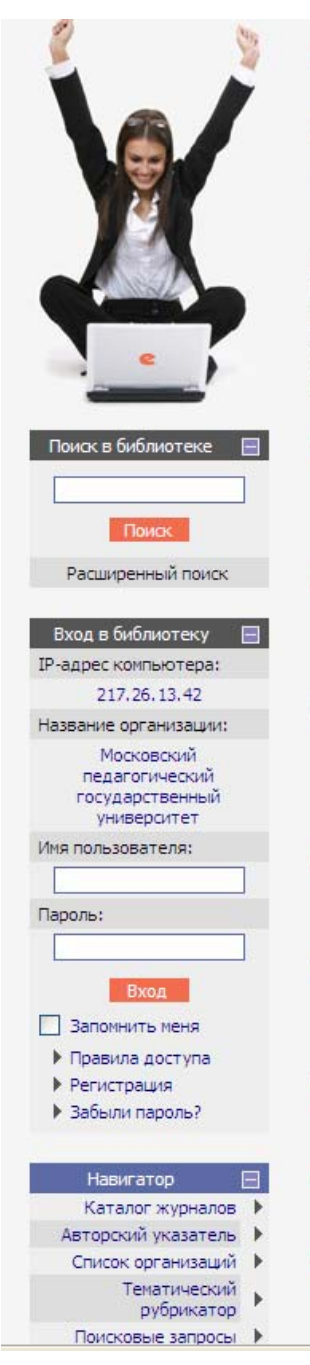

# НАУЧНАЯ ЭЛЕКТРОННАЯ БИБЛИОТЕКА 2 Υ. RUS | ENG ДЛЯ ЧИТАТЕЛЕЙ | ДЛЯ ОРГАНИЗАЦИЙ | ДЛЯ ИЗДАТЕЛЕЙ | ДЛЯ АВТОРОВ Научная электронная библиотека eLIBRARY.RU - это ОСНОВНЫЕ ПРОЕКТЫ крупнейший российский информационный портал в области Российский индекс научного

науки, технологии, медицины и образования, содержащий рефераты и полные тексты более 12 млн научных статей и публикаций. На платформе eLIBRARY.RU доступны электронные версии более 1700 российских научнотехнических журналов, в том числе более 700 журналов в открытом доступе.

# КАТАЛОГ ЖУРНАЛОВ

Поиск журналов в каталоге научной периодики, содержащем более 28 тысяч наименований журналов, в том числе более 5700 российских. Просмотр списка доступных выпусков этих журналов и их оглавлений

# АВТОРСКИЙ УКАЗАТЕЛЬ

Поиск научных публикаций с помощью авторского указателя, содержащего более 4,5 миллионов авторов, в том числе более 470 тысяч российских

#### ПОЛНОТЕКСТОВЫЙ ПОИСК

Основная поисковая форма с возможностью поиска по различным параметрам в базе данных eLIBRARY.RU, содержащей более 12 миллионов научных публикаций с аннотациями, в том числе по полному тексту более 5,5 миллионов публикаций

#### ТЕМАТИЧЕСКИЙ РУБРИКАТОР

Поиск журналов и публикаций по Государственному рубрикатору научно-технической информации

#### КАК ЗАКАЗАТЬ СТАТЬЮ ИЗ ЖУРНАЛА

Информация о том, как заказать отдельные статьи из российских подписных журналов, не включенных в подписку Вашей организации

#### ПРЕДМЕТНЫЙ УКАЗАТЕЛЬ

Поиск публикаций по списку ключевых слов к статьям, содержащему более 3,9 млн ключевых слов и фраз

# КАТАЛОГ КНИГ

Поиск монографий и сборников статей в каталоге книг

# НАУЧНЫЕ ИЗДАТЕЛЬСТВА

Поиск издательств по различным параметрам в базе данных, содержащей более 8 тысяч научных издательств мира, с последующим переходом на списки

- цитирования
- Научные журналы открытого доступа
- Информационные ресурсы в области нанотехнологий
- Подписка на российские
- научные журналы Международная конференция Science Online

# НОВОСТИ БИБЛИОТЕКИ

- 08.06 Опубликованы презентации докладов SCIENCE ONLINE XIV
- 21.05 Опубликованы импакт-факторы российских журналов в РИНЦ за 2009 год
- 17.05 Опубликован список участников SCIENCE ONLINE XIV
- 17.05 Открыта фотогалерея конференции "Научный журнал в России 2010"

Другие новости

# ТЕКУЩЕЕ СОСТОЯНИЕ

| Число наименований журналов:          | 30509    |
|---------------------------------------|----------|
| Из них российских журналов:           | 6180     |
| Число журналов с полными текстами:    | 5967     |
| Из них российских журналов:           | 1812     |
| Из них в открытом доступе:            | 888      |
| Общее число выпусков:                 | 841950   |
| Общее число статей:                   | 13356464 |
| Общее число пристатейных<br>ссылок:   | 68870521 |
| Дата последнего обновления:           | 09.08.10 |
| Число посетителей в данный<br>момент: | 2118     |
| Общее число организаций:              | 5728     |
|                                       |          |

В меню необходимо выбрать «Регистрация» и зарегистрироваться как пользователь библиотеки (процедура аналогичная регистрации на почтовом сервере).

# Появилась следующая картинка

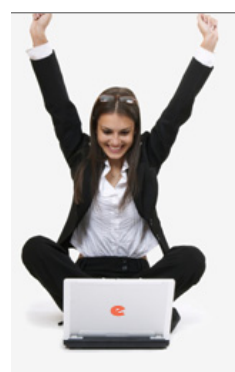

#### Поиск в библиотеке 🛛 📃

Поиск Расширенный поиск

| Навигатор 🛛                    |   |
|--------------------------------|---|
| Каталог журналов               | ► |
| Список организаций             | ⊧ |
| Тематический<br>рубрикатор     | Þ |
| Поисковые запросы              | ⊧ |
| Авторский указатель            | Þ |
| Подборки публикаций            | ⊧ |
| Подборки журналов              | ⊧ |
| Новости библиотеки             | Þ |
| Персональная карточка          | Þ |
| Общая статистика               | Þ |
| Персональная<br>статистика     | Þ |
| Статистика для<br>организации  | Þ |
| Статистика для<br>издательства | Þ |
| Каталог книг                   | ⊧ |
| Новые журналы                  | Þ |
| Новости науки                  | Þ |
| Список издательств             | ⊧ |
| Новые поступления              | Þ |
| Ключевые слова                 | ⊧ |
| Настройка                      |   |
|                                |   |
| Текущая сессия                 | - |

#### Имя пользователя: mi1

IP-адрес компьютера: 82.179.86.114 Название организации: Институт информатизации образования РАО Начало работы: 02.12.2010 13:20 Время работы: 00:00 Закрыть сессию

# HAYYHAR ЭЛЕКТРОННАЯ БИБЛИОТЕКА

RUS ENG

ДЛЯ ЧИТАТЕЛЕЙ | ДЛЯ ОРГАНИЗАЦИЙ | ДЛЯ ИЗДАТЕЛЕЙ | ДЛЯ АВТОРОВ

Научная электронная библиотека eLIBRARY.RU - это крупнейший российский информационный портал в области науки, технологии, медицины и образования, содержащий рефераты и полные тексты более 12 млн научных статей и публикаций. На платформе eLIBRARY.RU доступны электронные версии более 1900 российских научнотехнических журналов, в том числе более 900 журналов в открытом доступе.

#### 🜔 ПЕРСОНАЛЬНЫЙ ПРОФИЛЬ

Ваш личный кабинет в библиотеке - работа с персональными подборками журналов, статей, история Ваших поисковых запросов, настройка панели навигатора, настройка извещений по электронной почте, внесение изменений в персональную карточку и т.д.

#### 🜔 КАТАЛОГ ЖУРНАЛОВ

Поиск журналов в каталоге научной периодики, содержащем более 28 тысяч наименований журналов, в том числе более 5700 российских. Просмотр списка доступных выпуское этих журналов и их оглавлений

#### 🜔 АВТОРСКИЙ УКАЗАТЕЛЬ

Поиск научных публикаций с помощью авторского указателя, содержащего более 4,5 миллионов авторов, в том числе более 470 тысяч российских

#### 🜔 полнотекстовый поиск

Основная поисковая форма с возможностью поиска по различным параметрам в базе данных eLIBRARY.RU, содержащей более 12 миллионов научных публикаций с аннотациями, в том числе по полному тексту более 5,5 миллионов публикаций

#### 🜔 ТЕМАТИЧЕСКИЙ РУБРИКАТОР

Поиск журналов и публикаций по Государственному рубрикатору научно-технической информации

#### 🚺 КАК ЗАКАЗАТЬ СТАТЬЮ ИЗ ЖУРНАЛА

Информация о том, как заказать отдельные статьи из российских подписных журналов, не включенных в подписку Вашей организации

#### 🜔 ПРЕДМЕТНЫЙ УКАЗАТЕЛЬ

Поиск публикаций по списку ключевых слов к статьям, содержащему более 3,9 млн ключевых слов и фраз

#### 🜔 КАТАЛОГ КНИГ

Поиск монографий и сборников статей в каталоге книг

#### 🜔 НАУЧНЫЕ ИЗДАТЕЛЬСТВА

Поиск издательств по различным параметрам в базе данных, содержащей более 8 тысяч научных издательств мира, с последующим переходом на списки выпускаемых ими журналов

#### 🜔 НОВЫЕ ПОСТУПЛЕНИЯ

Отбор и просмотр новых выпусков научных журналов, появившихся в библиотеке

#### ОСНОВНЫЕ ПРОЕКТЫ

- Российский индекс научного цитирования
- Научные журналы открытого доступа
- Информационные ресурсы в области нанотехнологий
- Подписка на российские научные журналы
- Международная конференция Science Online

# НОВОСТИ БИБЛИОТЕКИ

- 01.11 Расширен список журналов для организаций наносети, имеющих доступ к системе заказа статей Elsevier
- 18.10 Обновлена статистика библиотеки eLIBRARY.RU
- 08.06 Опубликованы презентации докладов SCIENCE ONLINE XIV 21.05 Опубликованы импакт-факторы
- 21.03 Опуоликованы инпакт-факторы российских журналов в РИНЦ за 2009 год

Другие новости

#### ТЕКУЩЕЕ СОСТОЯНИЕ

| Число наименований журналов:           | 30631    |
|----------------------------------------|----------|
| Из них российских журналов:            | 6287     |
| Число журналов с полными<br>текстами:  | 6075     |
| Из них российских журналов:            | 1911     |
| Из них в открытом доступе:             | 954      |
| Общее число выпусков:                  | 847750   |
| Общее число статей:                    | 13506903 |
| Общее число пристатейных<br>ссылок:    | 70795691 |
| Дата последнего обновления:            | 28.11.10 |
| Число посетителей в данный<br>момент:  | 5346     |
| Общее число организаций:               | 5778     |
| Из них зарегистрированных:             | 1339     |
| Число зарегистрированных<br>читателей: | 603629   |

Подробная статистика

В меню выбираем поисковые запросы. Появляется следующая форма

|                   |                                                                                                    | ПОИСКОВАЯ ФОРМА                                                                                                    |
|-------------------|----------------------------------------------------------------------------------------------------|----------------------------------------------------------------------------------------------------|
| Что искать        |                                                                                                    |                                                                                                    |
| Где искать        | <ul> <li>в названии публикации</li> <li>в аннотации</li> <li>в ключевых словах</li> </ul>                                                                                                    | <ul> <li>в названии организаций авторов</li> <li>в списках цитируемой литературы</li> <li>в полном тексте публикации</li> </ul> |
| Тип<br>публикации | <ul> <li>- статьи в журналах</li> <li>- книги</li> </ul>                                                                                                    | <ul><li>✓ - диссертации</li><li>✓ - отчеты</li></ul>                                                                            |
| Тематика          |                                                                                                    | 🔼 Добавить<br>🔽 Удалить                                                                                                    |
| Авторы            |                                                                                                    | 📥 Добавить)<br>🔽 Удалить                                                                                                    |
| Журналы           |                                                                                                    | 🛋 Добавить<br>💌 Удалить                                                                                                    |
| Искать в под      | дборке статей                                                                                                    | <b>•</b>                                                                                                    |
| Параметры         | <ul> <li>искать с учетом морфологии</li> <li>искать похожий текст</li> <li>искать в публикациях, имеющих пол</li> <li>искать в публикациях, доступных дл</li> <li>искать в результатах предыдущего</li> </ul> | ный текст на eLibrary.Ru<br>1я Вас<br>запроса                                                                                   |
| Годы публика      | ации 🔽 - 🔽 Г                                                                                                    | оступившие за все время                                                                                                    |

Напротив слова «Авторы» выбираем «Добавить». Появляется форма, в которой, например, набираем «Роберт И В» и нажимаем на слово «Поиск» (инициалы без точек). Форма имеет следующий Вид.

| ど Поиск авт                                              | оров по фамилии - Ме | ozilla Firefox |     |              | <u>_   ×</u> |  |
|----------------------------------------------------------|----------------------|----------------|-----|--------------|--------------|--|
| Kitp://elibrary.ru/search_authors_add.asp?qwd=Po6ep++И+B |                      |                |     |              |              |  |
| Роберт И В Поиск Добавить все Закрыть                    |                      |                |     |              |              |  |
|                                                          |                      | СПИСОК АВТО    | POB |              |              |  |
|                                                          |                      | Автор          |     | Число статей |              |  |
| 1                                                        | Robert I V           |                |     | 1            |              |  |
| 2                                                        | Роберт И В           |                |     | 26           |              |  |
|                                                          |                      |                |     |              |              |  |
|                                                          |                      |                |     |              |              |  |
|                                                          |                      |                |     |              |              |  |
|                                                          |                      |                |     |              |              |  |
|                                                          |                      |                |     |              |              |  |
|                                                          |                      |                |     |              |              |  |
|                                                          |                      |                |     |              |              |  |
|                                                          |                      |                |     |              |              |  |
| <b></b>                                                  |                      |                |     |              |              |  |
|                                                          |                      |                |     |              |              |  |

Нажимаем на словосочетание «Добавить все» и закрываем эту форму. Поисковая форма примет вид.

|              |                                                       | ПОИСКОВА                                         | Я ФОРМА   |
|--------------|-------------------------------------------------------|--------------------------------------------------|-----------|
|              |                                                       |                                                  |           |
|              |                                                       |                                                  |           |
|              |                                                       |                                                  |           |
|              |                                                       |                                                  |           |
| Что искать   |                                                       |                                                  |           |
|              |                                                       |                                                  |           |
| _            |                                                       |                                                  |           |
|              | - в названии пуоликации                               | <ul> <li>в названии организации автор</li> </ul> | JOB       |
| Где искать   | 🖌 - в аннотации                                       | - в списках цитируемой литера                    | туры      |
|              | 🔽 – в ключевых словах                                 | 🔲 - в полном тексте публикации                   |           |
|              | _                                                     | _                                                |           |
| Тип          | 🔽 – статьи в журналах                                 | 🔽 - диссертации                                  |           |
| публикации   | 🔽 - книги                                             | 🔽 - отчеты                                       |           |
|              |                                                       |                                                  |           |
| _            |                                                       | <u>^</u>                                         | Добавить  |
| Тематика     |                                                       |                                                  | Vдалить   |
| 10000        | 1                                                     |                                                  | удалито   |
|              | Роберт И В                                            |                                                  | Лобарить  |
| Авторы       |                                                       |                                                  | дооавить; |
|              |                                                       | <b>x</b>                                         | Удалить   |
|              |                                                       |                                                  |           |
|              |                                                       | A                                                | Добавить  |
| Журналы      |                                                       |                                                  | Vereir    |
| -            |                                                       |                                                  | удалить   |
| Marana a ma  | -6                                                    |                                                  | _         |
| искать в по, | доорке статеи                                         |                                                  |           |
|              | - искать с учетом морфологии                          |                                                  |           |
|              |                                                       |                                                  |           |
| _            |                                                       |                                                  |           |
| Параметры    | <ul> <li>- искать в публикациях, имеющих п</li> </ul> | юлный текст на eLibrary.Ru                       |           |
|              | 📃 – искать в публикациях, доступных                   | : для Вас                                        |           |
|              | 📃 – искать в результатах предыдуще                    | го запроса                                       |           |
|              |                                                       |                                                  |           |
| Годы публик  | ации 🔽 - 🔽                                            | Поступившие за все время                         | <b>~</b>  |
|              |                                                       |                                                  |           |
| Сортировка   | по релевантности 🗾 Порядок                            | по убыванию 🔽 Очистить                           | Поиск     |

Нажимаем на слово «Поиск».

И получаем следующий список.

РЕЗУЛЬТАТЫ ПОИСКОВОГО ЗАПРОСА

#### ВСЕГО НАЙДЕНО ПУБЛИКАЦИЙ: 10 из 13497981 N≌ Публикация Цит. Основные направления процесса информатизации образования в отечественной 1 школе П n Роберт И.В. Школьные технологии, 2006, № 6, С. 19-27. 2 Экспертиза и сертификация педагогической продукции 0 Роберт И.В. Школьные технологии, 2006, № 6, С. 157-159, 3 Развитие концепции подготовки кадров информатизации образования П Роберт И.В., Козлов О.А. 0 Дистанционное и виртуальное обучение. 2007. № 11. С. 3-7. 弘 Теоретические основы развития информатизации образования в современных 4 условиях информационного общества массовой глобальной коммуникации 1 Роберт И.В. Информатика и образование, 2008, № 5, С. 3-15, 5 Теоретические основы развития информатизации образования в современных условиях информационного общества массовой глобальной коммуникации 0 Роберт И.В. Информатика и образование, 2008, № 6, С. 3-11. ОСНОВНЫЕ НАПРАВЛЕНИЯ РАЗВИТИЯ ОТЕЧЕСТВЕННОЙ СИСТЕМЫ ИНФОРМАТИЗАЦИИ 6 ОБРАЗОВАНИЯ 0 Роберт И.В. 렸 Информационные технологии в проектировании и производстве. 2008. № 1. С. 7-12. 7 ОСНОВНЫЕ НАПРАВЛЕНИЯ ИНФОРМАТИЗАЦИИ ОБРАЗОВАНИЯ В ОТЕЧЕСТВЕННОЙ ШКОЛЕ Роберт И.В. 0 民 Вестник Московского городского педагогического университета. Серия: Информатика и информатизация образования. 2005. № 5. С. 106-114. Автоматизация информационно-методического обеспечения учебно-8 воспитательного процесса и организационного управления образовательным учреждением: современное состояние; перспективы развития 0 成 Роберт И.В. Информатизация образования и науки. 2009. № 2. С. 51-62. 9 Философско-методологические, социально-психологические и педагогикотехнологические основания развития информатизации образования 0 Роберт И.В. 2 Известия Российской академии образования. 2010. № 1. С. 16-30. 10 Разработка концепции образовательных электронных изданий и ресурсов Григорьев С.Г., Гриншкүн В.В., Краснова Г.А., Роберт И.В., Демкин В.П., Макаров С.И. П 1 Открытое и дистанционное образование. 2002. № 3. С. 39-42. 別

Чтобы посмотреть источник цитирования четвертой в списке статьи (4 <u>Теоретические основы</u> <u>развития информатизации образования в современных условиях информационного общества</u> <u>массовой глобальной коммуникации</u> *Роберт И.В.* <u>Информатика и образование</u>. <u>2008</u>. № <u>5</u>. С. 3-15.) нужно в данном случае выбратьцифру 1(щелкнуть по самой цифре) в столбике с названием «Цит.» (число цитирований статьи) напротив названия статьи. Получим следующую информацию (выходные данные) о ссылке на статью.

| AN                            |                                                                                                    |        |                                                               |
|-------------------------------|----------------------------------------------------------------------------------------------------|--------|---------------------------------------------------------------|
| Noning                        | СПИСОК СТАТЕЙ, ЦИТИРУЮЩИХ ДАННУН                                                                                                    | D      | Возможные действия                                            |
| Damis                         |                                                                                                    | 0      | Выделить все статьи                                           |
| Цитируемая<br>статья          | Теоретические основы развития информатизации образования в современны<br>условиях информационного общества массовой глобальной коммуникации<br>Робеот И.В. | ах 🚺   | Снять выделение                                               |
|                               | Информатика и образование. 2008. № 5. С. 3-15.                                                                                                    | •      | Добавить выделенные статьи<br>в подборку:                     |
| Журнал                        |                                                                                                    | 🗾 иис  | PAO 🔽                                                         |
| Автор                         | 💌 Год 💽 Название                                                                                                    |        |                                                               |
| Сортировка                    | по дате выпуска 💌 Порядок По возрастанию 💌 Очистить Выбори                                                                                                 | (a     |                                                               |
|                               | Публикация Ц                                                                                                    | цит. 🔀 | Доступ к полному тексту<br>документа открыт                   |
| 1 Мульті<br>Коммуі<br>Чернобі | медиапроектирование в процессе формирования информационно-<br>иикативной компетентности обучающихся<br>збова К.В.                                          | 0 🔁    | Полный текст может быть<br>получен через систему заказа       |
| Информ                        | атика и образование, 2008. № 10. С. 125-127.                                                                                                    | ₩      | Доступ к полному тексту                                       |
|                               |                                                                                                    | -      | Если иконки нет - полный текст<br>документа отсутствует в НЭБ |

Таким способом получили, всего 10 статей учтенных на данный момент в НЭБ и две ссылки.

Дополняем полученные данные, используя способ поиска по авторскому указателю.

Для этого в меню выбираем «Авторский указатель» и в поле фамилия набираем «Роберт И В»

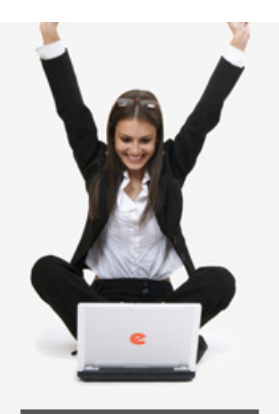

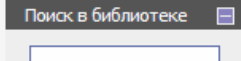

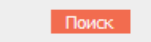

Расширенный поиск

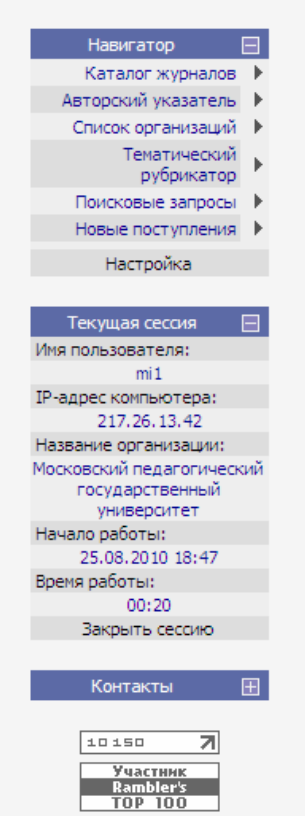

# elibrary, RU

# RUS | ENG

ДЛЯ ЧИТАТЕЛЕЙ | ДЛЯ ОРГАНИЗАЦИЙ | ДЛЯ ИЗДАТЕЛЕЙ | ДЛЯ АВТОРОВ

Научная электронная библиотека eLIBRARY.RU - это крупнейший российский информационный портал в области науки, технологии, медицины и образования, содержащий рефераты и полные тексты более 12 илн научных статей и публикаций. На платформе eLIBRARY.RU доступны электронные версии более 1700 российских научнотехнических журналов, в том числе более 700 журналов в открытом доступе.

# ПЕРСОНАЛЬНЫЙ ПРОФИЛЬ

Ваш личный кабинет в библиотеке - работа с персональными подборками журналов, статей, история Ваших поисковых запросов, настройка панели навигатора, настройка извещений по электронной почте, внесение изменений в персональную карточку и т.д.

# КАТАЛОГ ЖУРНАЛОВ

Поиск журналов в каталоге научной периодики, содержащем более 28 тысяч наименований журналов, в том числе более 5700 российских. Просмотр списка доступных выпусков этих журналов и их оглавлений

# О АВТОРСКИЙ УКАЗАТЕЛЬ

Поиск научных публикаций с помощью авторского указателя, содержащего более 4,5 миллионов авторов, в том числе более 470 тысяч российских

# ПОЛНОТЕКСТОВЫЙ ПОИСК

Основная поисковая форма с возможностью поиска по различным параметрам в базе данных eLIBRARY.RU, содержащей более 12 миллионов научных публикаций с аннотациями, в том числе по полному тексту более 5,5 миллионов публикаций

# 🜔 ТЕМАТИЧЕСКИЙ РУБРИКАТОР

Поиск журналов и публикаций по Государственному рубрикатору научно-технической информации

# 🜔 КАК ЗАКАЗАТЬ СТАТЬЮ ИЗ ЖУРНАЛА

Информация о том, как заказать отдельные статьи из российских подписных журналов, не включенных в подписку Вашей организации

# 🚺 ПРЕДМЕТНЫЙ УКАЗАТЕЛЬ

Поиск публикаций по списку ключевых слов к статьям, содержащему более 3,9 млн ключевых слов и фраз

#### 🜔 КАТАЛОГ КНИГ

Поиск монографий и сборников статей в каталоге книг

# ОСНОВНЫЕ ПРОЕКТЫ

- Российский индекс научного цитирования
- Научные журналы открытого доступа
- Информационные ресурсы в области нанотехнологий
- Подписка на российские научные журналы
- Международная конференция Science Online

# НОВОСТИ БИБЛИОТЕКИ

- 08.06 Опубликованы презентации докладов SCIENCE ONLINE XIV
- 21.05 Опубликованы импакт-факторы российских журналов в РИНЦ за 2009 год
- 17.05 Опубликован список участников SCIENCE ONLINE XIV
- 17.05 Открыта фотогалерея конференции "Научный журнал в России 2010"

# ТЕКУЩЕЕ СОСТОЯНИЕ

| Число наименований журналов:          | 30509    |
|---------------------------------------|----------|
| Из них российских журналов:           | 6180     |
| Число журналов с полными<br>текстами: | 5967     |
| Из них российских журналов:           | 1812     |
| Из них в открытом доступе:            | 888      |
| Общее число выпусков:                 | 841950   |
| Общее число статей:                   | 13356464 |
| Общее число пристатейных<br>ссылок:   | 68870521 |
| Дата последнего обновления:           | 09.08.10 |
| Число посетителей в данный<br>момент: | 2118     |
| Общее число организаций:              | 5728     |
| Из них зарегистрированных:            | 1279     |
| Число зарегистрированных              | 568751   |

Другие новости

# Появляется следующий экран

|             |                                              |                                 |                                    |                          | АВТОРСКИ      | 1Й УКАЗАТЕ    | ль   |
|-------------|----------------------------------------------|---------------------------------|------------------------------------|--------------------------|---------------|---------------|------|
| and a state |                                              |                                 |                                    |                          |               |               |      |
|             |                                              |                                 | _                                  |                          |               |               |      |
| Фамилия     | Роберт И В                                   |                                 | Страна                             |                          |               |               |      |
| Город       |                                              | •                               | Регион                             |                          |               |               | •    |
| Организация |                                              |                                 | Тематика                           |                          |               |               | •    |
|             |                                              |                                 |                                    |                          |               |               |      |
| Число ст    | атей не менее                                |                                 | L                                  | нисло цитирований        | не менее      |               |      |
| Сортировка  | по фамилии                                   | •                               | Порядок                            | по возрастанию           | 🔽 Очисти      | пъ Пон        | ИСК  |
|             | Всего найд                                   | ено авторо                      | ов: <mark>1</mark> из <b>600</b> : | <b>853</b> . Показано на | данной страни | ще: с 1 по 1. |      |
| N♀          |                                              |                                 | Автор                              |                          |               | Статей        | Цит. |
| 1 🗆         | <b>Роберт Ирэна Ве</b><br>Институт информати | н <b>ьяминов</b><br>ізации обра | на<br>вования РАС                  | ) (Москва)               |               | 11 💼          | 15   |
|             |                                              |                                 |                                    |                          |               |               |      |

Под словом статей появляются два элемента – это число 11 (общее количество статейв НЭБ) и значок диаграммы (сводная информация).

Под словом Цит. число 15 указывает на количество цитирований этих одиннадцати работ.

Если нажать на цифру 11 мышкой, то откроется следующий список статей

|              | ВСЕГО НАЙДЕНО ПУБЛИКАЦИЙ: 11                                                                                                    |      |
|--------------|----------------------------------------------------------------------------------------------------|------|
|              | Публикация                                                                                                    | Цит. |
| 1<br>REF     | НОВЫЕ ИНФОРМАЦИОННЫЕ ТЕХНОЛОГИИ В ОБУЧЕНИИ: ДИДАКТИЧЕСКИЕ ПРОБЛЕМЫ,<br>ПЕРСПЕКТИВЫ ИСПОЛЬЗОВАНИЯ<br>Роберт И.В.<br>Информатика и образование. 1991. № 4. С. 18.                                                                                                    | 3    |
| 2<br>REF     | ТОЛКОВАНИЕ СЛОВ И СЛОВОСОЧЕТАНИЙ ПОНЯТИЙНОГО АППАРАТА ИНФОРМАТИЗАЦИИ<br>ОБРАЗОВАНИЯ<br>Роберт И.В.<br>Информатика и образование. 2004. № 5. С. 22.                                                                                                    | 2    |
| 3<br>REF     | РАСПРЕДЕЛЕННОЕ ИЗУЧЕНИЕ ИНФОРМАЦИОННЫХ И КОММУНИКАЦИОННЫХ<br>ТЕХНОЛОГИЙ В ОБЩЕОБРАЗОВАТЕЛЬНЫХ ПРЕДМЕТАХ.<br>Роберт И.В.<br>Информатика и образование. 2001. № 5. С. 12.                                                                                                    | 1    |
| 4<br>REF     | О ПОНЯТИЙНОМ АППАРАТЕ ИНФОРМАТИЗАЦИИ ОБРАЗОВАНИЯ<br><i>Роберт И.В.</i><br>Информатика и образование, 2002, № 12, С. 2,                                                                                                    | 1    |
| 5<br>REF     | ОСНОВНЫЕ НАПРАВЛЕНИЯ НАУЧНЫХ ИССЛЕДОВАНИЙ В ОБЛАСТИ ИНФОРМАТИЗАЦИИ<br>ПРОФЕССИОНАЛЬНОГО ОБРАЗОВАНИЯ.<br>Роберт И.В., Поляков В.А.<br>Информатика и образование. 2004. № 5. С. 6.                                                                                                  | 1    |
| 6<br>REF     | ТОЛКОВАНИЕ СЛОВ И СЛОВОСОЧЕТАНИЙ ПОНЯТИЙНОГО АППАРАТА ИНФОРМАТИЗАЦИИ<br>ОБРАЗОВАНИЯ<br>Роберт И.В.<br>Информатика и образование. 2004. № 5. С. 27.                                                                                                    | 1    |
| 7<br>REF     | ТОЛКОВАНИЕ СЛОВ И СЛОВОСОЧЕТАНИЙ ПОНЯТИЙНОГО АППАРАТА ИНФОРМАТИЗАЦИИ<br>ОБРА-ЗОВАНИЯ<br><i>Роберт И.В.</i><br>Информатика и образование. 2004. № 6. С. 63.                                                                                                    | 1    |
| 8<br>REF     | ТЕОРЕТИЧЕСКИЕ ОСНОВЫ РАЗВИТИЯ ИНФОРМАТИЗАЦИИ ОБРАЗОВАНИЯ В<br>СОВРЕМЕННЫХ УСЛОВИЯХ ИНФОРМАЦИОННОГО ОБЩЕСТВА МАССОВОЙ ГЛОБАЛЬНОЙ<br>КОММУНИКАЦИИ. [ТЕКСТ]<br>Роберт И.В.<br>Информатика и образование. 2008. № 5. С. 3.                                                            | 1    |
| 9<br>        | ФИЛОСОФСКО-МЕТОДОЛОГИЧЕСКИЕ, СОЦИАЛЬНО-ПСИХОЛОГИЧЕСКИЕ И ПЕДАГОГИКО-<br>ТЕХНОЛОГИЧЕСКИЕ ОСНОВАНИЯ РАЗВИТИЯ ИНФОРМАТИЗАЦИИ ОБРАЗОВАНИЯ<br>Роберт И.В.<br>Известия Российской академии образования. 2010. № 1. С. 16-30.                                                            | 0    |
| 10<br>□<br>1 | ОСНОВНЫЕ НАПРАВЛЕНИЯ РАЗВИТИЯ ОТЕЧЕСТВЕННОЙ СИСТЕМЫ ИНФОРМАТИЗАЦИИ<br>ОБРАЗОВАНИЯ<br><i>Роберт И.В.</i><br>Информационные технологии в проектировании и производстве, 2008. № 1. С. 7-12.                                                                                         | 0    |
| 11<br>□<br>1 | АВТОМАТИЗАЦИЯ ИНФОРМАЦИОННО-МЕТОДИЧЕСКОГО ОБЕСПЕЧЕНИЯ УЧЕБНО-<br>ВОСПИТАТЕЛЬНОГО ПРОЦЕССА И ОРГАНИЗАЦИОННОГО УПРАВЛЕНИЯ<br>ОБРАЗОВАТЕЛЬНЫМ УЧРЕЖДЕНИЕМ: СОВРЕМЕННОЕ СОСТОЯНИЕ; ПЕРСПЕКТИВЫ<br>РАЗВИТИЯ<br>Роберт И.В.<br>Информатизация образования и науки. 2009. № 2. С. 51-62. | 0    |

Если нажать на диаграмму 🚹 мышкой, то будет выведена следующая сводная информация

| Автор         РОБЕРТ ИРЭНА ВЕНЬЯМИНОВНА<br>Институт информатизации образования РАО,<br>Управление и обслуживание (Москва)           Общее число публикаций         11           Число публикаций в российских журналах         11           Число публикаций в российских журналах         11           Число публикаций за последние 5 лет (2005-2009)         3           Суммарное число цитирований публикаций автора         15           Среднее число цитирований в расчете на одну статью         1,36           Число статей автора, процитированных хотя бы один раз         8           Число цитирований (из статей этого же автора)         4           Число цитирований соавторами (из статей этого же автора или его         4                                                                                                    |                                                                                                    | aparente, Ta   |
|----------------------------------------------------------------------------------------------------|----------------------------------------------------------------------------------------------------|----------------|
| Автор         РОБЕРТ ИРЭНА ВЕНЬЯМИНОВНА<br>Институт информатизации образования РАО,<br>Управление и обслуживание (Москва)           Общее число публикаций         11           Число публикаций в российских журналах         11           Число публикаций в российских журналах         11           Число публикаций в российских журналах         11           Число публикаций за последние 5 лет (2005-2009)         3           Суммарное число цитирований публикаций автора         15           Среднее число цитирований в расчете на одну статью         1,36           Число статей автора, процитированных хотя бы один раз         8           Число самоцитирований (из статей этого же автора)         4                                                                                                    |                                                                                                    | Dagrees        |
| Автор         РОБЕРТ ИРЭНА ВЕНЬЯМИНОВНА<br>Институт информатизации образования РАО,<br>Управление и обслуживание (Москва)           Общее число публикаций         11           Число публикаций в российских журналах         11           Число публикаций в российских журналах         11           Число публикаций в российских журналах         11           Число публикаций в российских журналах         11           Число публикаций в российских журналах         11           Число публикаций в российских журналах         11           Число публикаций в российских журналах         11           Число публикаций в российских журналах         11           Число публикаций в российских журналах         11           Число публикаций в российских журналах         11           Число публикаций в последние 5 лет (2005-2009)         3           Суммарное число цитирований публикаций автора         15           Число статей автора, процитированных хотя бы один раз         8           Число самоцитирований (из статей этого же автора)         4           Число цитирований соавторами (из статей этого же автора или его         4 |                                                                                                    | 1999           |
| Общее число публикаций<br>Число публикаций в российских журналах<br>Из них в журналах из текущего перечня ВАК<br>11<br>Число публикаций за последние 5 лет (2005-2009)<br>3<br>Суммарное число цитирований публикаций автора<br>15<br>Среднее число цитирований в расчете на одну статью<br>1,36<br>Число статей автора, процитированных хотя бы один раз<br>4<br>Число цитирований (из статей этого же автора или его<br>соавторов)<br>4                                                                                                    | РОБЕРТ ИРЭНА ВЕНЬЯМИНОВНА<br>Институт информатизации образования РАО,<br>Управление и обслуживание (Москва)                                                                                                    | Автор          |
| Общее число публикаций         11           Число публикаций в российских журналах         11           Из них в журналах из текущего перечня ВАК         11           Из них в журналах из текущего перечня ВАК         11           Число публикаций за последние 5 лет (2005-2009)         3           Суммарное число цитирований публикаций автора         15           Среднее число цитирований в расчете на одну статью         1,36           Число статей автора, процитированных хотя бы один раз         8           Число цитирований (из статей этого же автора)         4                                                                                                    |                                                                                                    |                |
| Число публикаций в российских журналах         11           Из них в журналах из текущего перечня ВАК         11           Число публикаций за последние 5 лет (2005-2009)         3           Суммарное число цитирований публикаций автора         15           Среднее число цитирований в расчете на одну статью         1,36           Число статей автора, процитированных хотя бы один раз         8           Число цитирований (из статей этого же автора)         4           Число цитирований соавторами (из статей этого же автора или его соавторов)         4                                                                                                    | าศั<br>11                                                                                                    |                |
| Из них в журналах из текущего перечня ВАК 111<br>Число публикаций за последние 5 лет (2005-2009) 3<br>Суммарное число цитирований публикаций автора 115<br>Среднее число цитирований в расчете на одну статью 11,36<br>Число статей автора, процитированных хотя бы один раз 8<br>Число самоцитирований (из статей этого же автора) 4<br>Число цитирований соавторами (из статей этого же автора или его 4                                                                                                    | сийских журналах 11                                                                                                    |                |
| Число публикаций за последние 5 лет (2005-2009)         3           Суммарное число цитирований публикаций автора         15           Среднее число цитирований в расчете на одну статью         1,36           Число статей автора, процитированных хотя бы один раз         8           Число самоцитирований (из статей этого же автора)         4           Число цитирований соавторами (из статей этого же автора или его савторов)         4                                                                                                    | экущего перечня ВАК 11                                                                                                    |                |
| Суммарное число цитирований публикаций автора 15<br>Среднее число цитирований в расчете на одну статью 11,36<br>Число статей автора, процитированных хотя бы один раз 8<br>Число самоцитирований (из статей этого же автора) 4<br>Число цитирований соавторами (из статей этого же автора или его 4                                                                                                    | следние 5 лет (2005-2009) 3                                                                                                    |                |
| Среднее число цитирований в расчете на одну статью 1,36<br>Число статей автора, процитированных хотя бы один раз 8<br>Число самоцитирований (из статей этого же автора) 4<br>Число цитирований соавторами (из статей этого же автора или его 4                                                                                                    | ований публикаций автора 15                                                                                                    |                |
| Число статей автора, процитированных хотя бы один раз         8           Число самоцитирований (из статей этого же автора)         4           Число цитирований соавторами (из статей этого же автора или его соавторов)         4                                                                                                    | аний в расчете на одну статью 1,36                                                                                                    |                |
| Число самоцитирований (из статей этого же автора)         4           Число цитирований соавторами (из статей этого же автора или его соавторов)         4                                                                                                    | роцитированных хотя бы один раз 8                                                                                                    |                |
| Число цитирований соавторами (из статей этого же автора или его<br>соавторов)                                                                                                    | і (из статей этого же автора) 4                                                                                                    |                |
| couproposy                                                                                                    | вторами (из статей этого же автора или его 4                                                                                                    |                |
| Индекс Хирша 2                                                                                                    | 2                                                                                                    |                |
| Тематика публикаций автора по рубрикатору                                                                                                    | автора по рубрикатору                                                                                                    |                |
| № Тематическая рубрика Статей                                                                                                    | Тематическая рубрика Статей                                                                                                    | брики          |
| Нет рубрик                                                                                                    | Нет рубрик                                                                                                    |                |
| Тематика публикаций автора по ключевым словам                                                                                                    |                                                                                                    |                |
| № Ключевое слово или словосочетание Статей                                                                                                    | автора по ключевым словам                                                                                                    | 1              |
| 1 information activity 1                                                                                                    | автора по ключевым словам<br>чевое слово или словосочетание Статей 🖽                                                                                                    |                |
| 2 INFORMATION AND COMMUNICATION TECHNOLOGIES 1                                                                                                    | автора по ключевым словам<br>чевое слово или словосочетание Статей 🖽<br>1                                                                                                    |                |
| 3 information interaction 1                                                                                                    | автора по ключевым словам<br>чевое слово или словосочетание Статей I<br>1<br>ОММUNICATION TECHNOLOGIES 1                                                                                                    |                |
| 4 information-communication subject environment 1                                                                                                    | автора по ключевым словам<br>невое слово или словосочетание Статей Ш<br>1<br>ОММUNICATION TECHNOLOGIES 1<br>1                                                                                                    |                |
| Ключевые 5 informatization of education 1                                                                                                    | автора по ключевым словам<br>невое слово или словосочетание Статей Ш<br>1<br>OMMUNICATION TECHNOLOGIES 1<br>1<br>ation subject environment 1                                                                                                    |                |
| 6 technology of multimedia 1                                                                                                    | автора по ключевым словам<br>невое слово или словосочетание Статей Ш<br>1<br>OMMUNICATION TECHNOLOGIES 1<br>1<br>ation subject environment 1<br>cation 1                                                                                                    | учевые<br>пова |
| 7 technology of telecommunication 1                                                                                                    | автора по ключевым словам<br>невое слово или словосочетание Статей Ш<br>1<br>OMMUNICATION TECHNOLOGIES 1<br>1<br>ation subject environment 1<br>tation 1<br>dia 1                                                                                                    | очевые<br>пова |
| 8 Информатизация образования 1                                                                                                    | автора по ключевым словам<br>чевое слово или словосочетание Статей Ш<br>1 СП<br>ОММUNICATION TECHNOLOGIES 1 СП<br>1 СП<br>1 СС<br>1 СС<br>1 СС<br>1 СС<br>1 СС<br>1 СС<br>1 СС<br>1 СС<br>1 СС<br>1 СС<br>1 СС<br>1 | очевые<br>лова |
| 9 Информационная деятельность 1                                                                                                    | автора по ключевым словам<br>невое слово или словосочетание Статей Ш<br>1<br>OMMUNICATION TECHNOLOGIES 1<br>ation subject environment 1<br>cation 1<br>dia 1<br>munication 1<br>азования 1<br>1                                                                                                    | очевые<br>лова |
| 10 информационное взаимодействие 1                                                                                                    | автора по ключевым словам<br>чевое слово или словосочетание Статей Ш<br>1 СП<br>ОММUNICATION TECHNOLOGIES 1 СП<br>1 СП<br>1 СС<br>1 | очевые<br>лова |

# продолжение

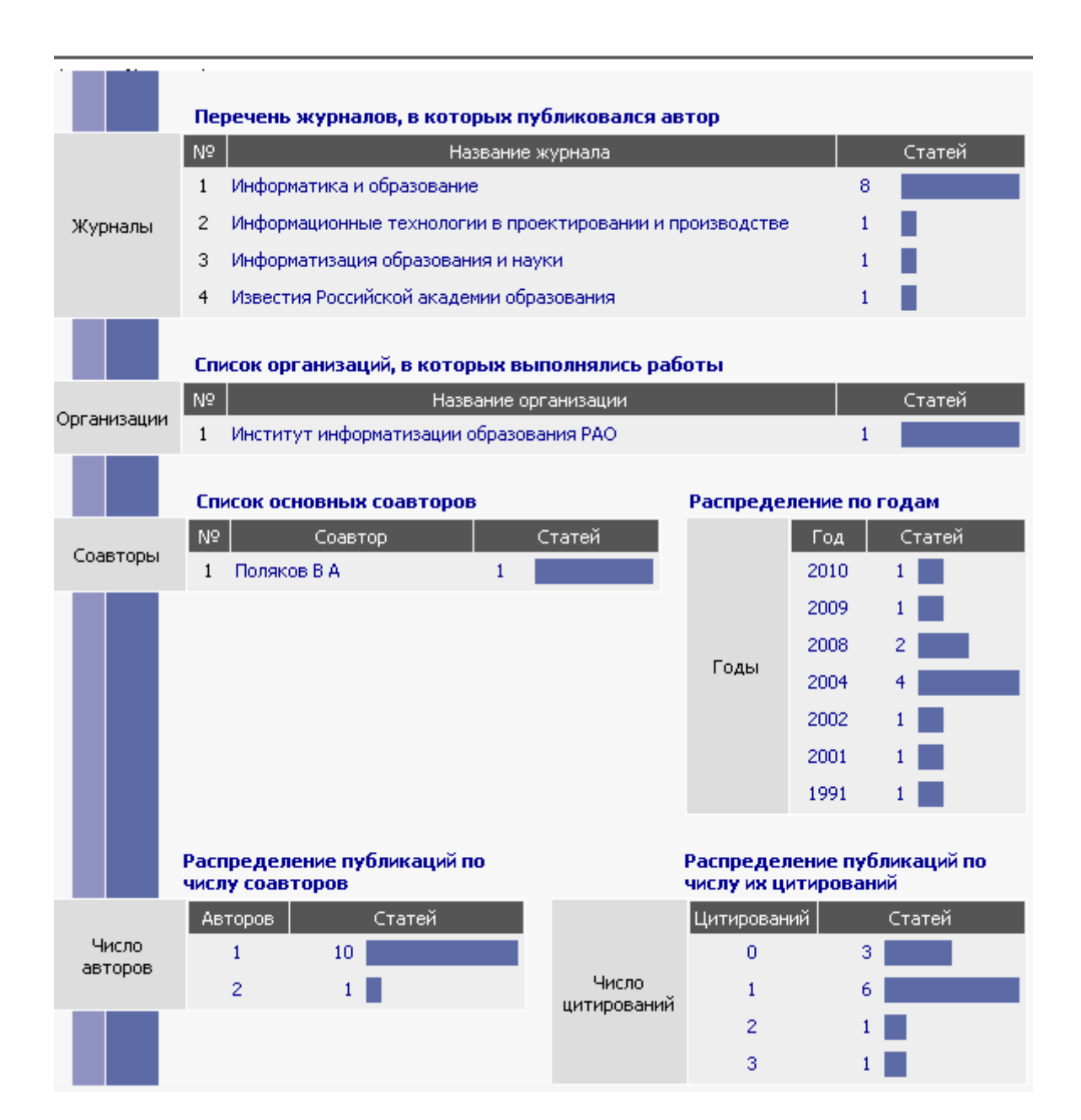

Если нажать на цифру 15 мышкой, то откроется следующий список цитирований на статьи

| AND AND A                    | Noning<br>Name<br>Name<br>Name<br>Name<br>Name<br>Name<br>Name<br>Name | РОБЕРТ И В - СТАТЬИ, ЦИТИРУЮЩИЕ ПУБЛИКАЦИИ АВТОГ                                                                                                    | PA   |
|------------------------------|------------------------------------------------------------------------|----------------------------------------------------------------------------------------------------|------|
| Цити<br>а                    | ируемый<br>втор                                                        | РОБЕРТ ИРЭНА ВЕНЬЯМИНОВНА<br>Институт информатизации образования РАО,<br>Управление и обслуживание (Москва)                                                                                                    | 6    |
| Тем                          | атика                                                                  |                                                                                                    | •    |
| Жу                           | рнал                                                                   |                                                                                                    | •    |
| Орган                        | низация                                                                |                                                                                                    | •    |
| Coa                          | втор                                                                   | 💌 Год 💽 Название                                                                                                    |      |
| Сорт                         | ировка                                                                 | по дате выпуска 💌 Порядок по возрастанию 💌 Очистить Выбо                                                                                                    | рка  |
|                              |                                                                        | Всего найдено публикаций: 11. Показано на данной странице: с 1 по 11.                                                                                                    |      |
|                              |                                                                        | Публикация                                                                                                    | Цит. |
| 1<br>□                       | СОСТАВ<br>ДЕЯТЕЛ<br>Есенина<br>Высшее                                  | В И СТРУКТУРА СОВРЕМЕННЫХ ЭКСПЕРТНЫХ СИСТЕМ, ПРИМЕНЯЕМЫХ В<br>ТЬНОСТИ ВУЗА<br>1 <i>Н.Е.</i><br>образование сегодня. 2010. № 1. С. 57-59.                                                                                                    | 0    |
| 2<br> -<br>  <mark>  </mark> | АВТОМ<br>ВОСПИТ<br>ОБРАЗС<br>РАЗВИТ<br>Роберт<br>Информ                | АТИЗАЦИЯ ИНФОРМАЦИОННО-МЕТОДИЧЕСКОГО ОБЕСПЕЧЕНИЯ УЧЕБНО-<br>ГАТЕЛЬНОГО ПРОЦЕССА И ОРГАНИЗАЦИОННОГО УПРАВЛЕНИЯ<br>ОВАТЕЛЬНЫМ УЧРЕЖДЕНИЕМ: СОВРЕМЕННОЕ СОСТОЯНИЕ; ПЕРСПЕКТИВЫ<br>ГИЯ<br>И.В.<br>атизация образования и науки. 2009. № 2. С. 51-62. | 0    |
| 3                            | <b>О РАСП</b><br><i>Минької</i><br>Педагог                             | РЕДЕЛЕННОМ И ИМПЛИЦИТНОМ ОБУЧЕНИИ ИКТ В ОБЩЕМ ОБРАЗОВАНИИ<br>9/14 <i>Г.В.</i><br>ическая информатика, 2009, № 2, С. 3-12,                                                                                                    | 0    |
| 4<br>□<br><mark>1</mark>     | <b>К ВОПР</b><br>ВОЕННИ<br><i>Выюнов</i><br>Аспиран                    | ОСУ О ПРОБЛЕМАХ ПРЕПОДАВАНИЯ ТАКТИКО-СПЕЦИАЛЬНЫХ ДИСЦИПЛИН В<br>ЫХ ВУЗАХ<br>А.В.<br>т и соискатель, 2009, № 6, С, 70-72,                                                                                                    | 0    |
| 5<br>□<br>■                  | <b>ПОСТРО</b><br>ПЕДАГО<br>Власова<br>Сибирск                          | ОЕНИЕ ОБЪЕКТНО-ОРИЕНТИРОВАННЫХ И ЛОГИКО-МАТЕМАТИЧЕСКИХ МОДЕЛЕЙ<br>ОГИЧЕСКИХ СИСТЕМ<br>В.К., Кирилова Г.И., Михайлов В.Ю.<br>ий педагогический журнал. 2009. № 3. С. 66-74.                                                                       | 0    |
| 6<br>[]<br>[]                | <b>ИНФОР</b><br>ДЕЯТЕЛ<br><i>Корвяко</i><br>Научны                     | МАЦИОННЫЕ ТЕХНОЛОГИИ В РАЗВИТИИ УМЕНИЙ САМООБРАЗОВАТЕЛЬНОЙ<br>ІЬНОСТИ СТУДЕНТОВ<br>зв В.А.<br>в исследования в образовании. 2008. № 5. С. 31-35.                                                                                                 | 0    |
| 7<br>□                       | ИНФОР<br>ДЕЯТЕЈ<br>Корвяка<br>Научны                                   | МАЦИОННЫЕ ТЕХНОЛОГИИ В РАЗВИТИИ УМЕНИЙ САМООБРАЗОВАТЕЛЬНОЙ<br>ІЬНОСТИ СТУДЕНТОВ<br>рв <i>В.А.</i><br>в исследования в образовании, 2008, № 4, С, 29-33,                                                                                          | 0    |

# продолжение

| 8<br>       | ВОПРОСЫ ПРОЕКТИРОВАНИЯ ОБРАЗОВАТЕЛЬНОЙ СРЕДЫ УЧЕБНОГО ЗАВЕДЕНИЯ В<br>УСЛОВИЯХ ИНФОРМАТИЗАЦИИ<br>Войнова Н.А.<br>Научные исследования в образовании. 2008. № 1. С. 16-17.                                                               | 0 |
|-------------|----------------------------------------------------------------------------------------------------|---|
| 9<br>  <br> | СОВРЕМЕННЫЕ ОБРАЗОВАТЕЛЬНЫЕ ТЕХНОЛОГИИ И ИХ ДИДАКТИЧЕСКАЯ СУЩНОСТЬ<br>Данчук М.П.<br>Известия высших учебных заведений. Северо-Кавказский регион. Серия: Общественные науки.<br>2007. № 2. С. 118-124.                                 | 0 |
| 10<br>□     | НЕПРЕРЫВНОСТЬ ПОДГОТОВКИ УЧИТЕЛЕЙ В ОБЛАСТИ ИНФОРМАТИЗАЦИИ<br>ОБРАЗОВАНИЯ<br>Лавина Т.А.<br>Вестник Чувашского государственного педагогического университета им. И.Я. Яковлева. 2007.<br>№ 4. С. 53-59.                                | 0 |
| 11<br>□     | СОСТОЯНИЕ ПРОБЛЕМЫ УПРАВЛЕНИЯ ИНФОРМАТИЗАЦИЕЙ ОБРАЗОВАТЕЛЬНОГО<br>ПРОЦЕССА<br>Попова Н.А.<br>Вестник Южно-Уральского государственного университета. Серия: Образование,<br>здравоохранение, физическая культура. 2006. № 16. С. 79-85. | 0 |

Таким образом, сопоставляем списки, полученные двумя способами, выбираем все свои статьи и подсчитываем общее количество публикаций, общее количество цитирований, количество публикаций за последние 5 лет и количество цитирований за последние 5 лет.

Всего статей (выбрать из двух списков):